# Отладочная плата SK-LPC4088

# Инструкция пользователя

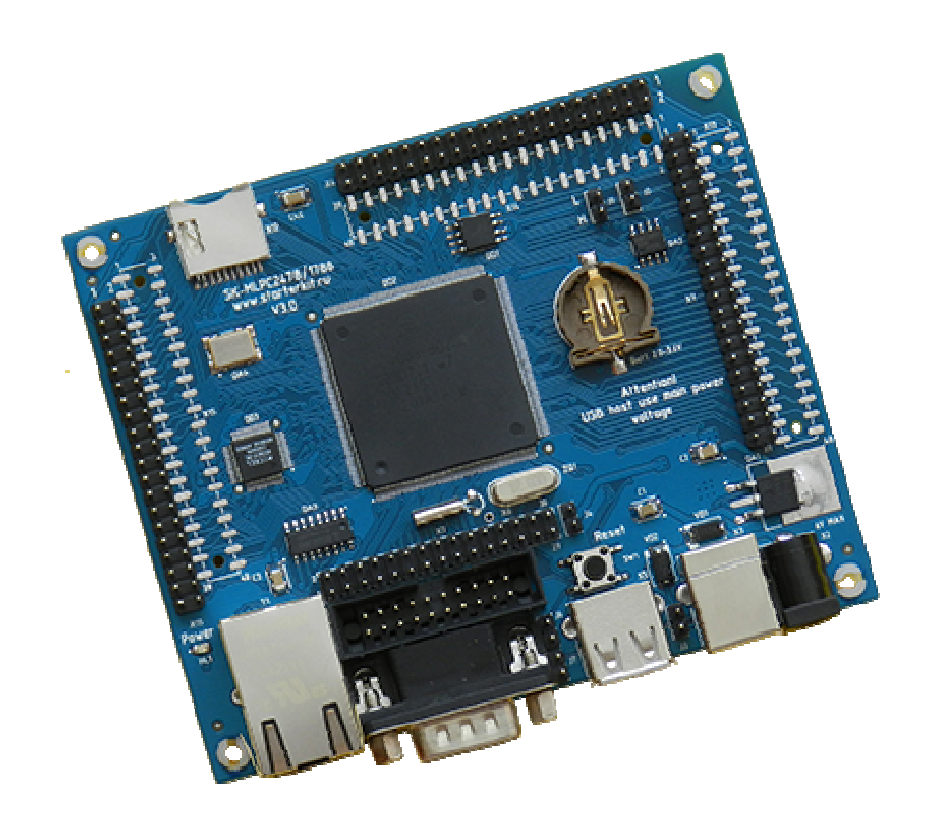

#### SK-LPC4088:

NXP LPC4088 (ARM Cortex M4 120МГц) SDRAM 32Mбайт (16Mx16) DataFlash Flash 4Mбайт 100/10M Ethernet uSD держатель USB Device USB Host RS232 Держатель батареи RTC – CR1220 JTAG разъем Разъемы расширения Система питания

# Возможность прямого подключения:

SK-MI0430FT-Plug или аналог — плата расширения LCD TFT 4,3" панелей SK-ATM0700D4-Plug или аналог — плата расширения LCD TFT 7" панелей SK-HDMI-Plug — плата расширения HDMI выхода

Комплект поставки: отладочная плата SK-MLPC4088, RS232 кабель, ссылка для скачивания на необходимые материалы

### 1. Общие характеристики

- Напряжение питания: 5-7В, при использовании USB-host 6В максимум, рекомендуемое напряжение 5В, питающее напряжение – центральная жила разъема. При совместном использовании SK-ATM0700D4-Plug, SK-MI0430FT-Plug - 6В максимум.
- Потребляемый ток до 1А.
- Габариты 108х90х20мм.

# 2. Назначение джамперов

1-ый вывод перемычек и переключающих перемычек помечен квадратной контактной площадкой.

- J1 выход линии САN интерфейса
- J2 подключает-отключает согласующий резистор (100 Ом) линии САМ интерфейса
- J3 позволяет использовать питание USB шины с разъема X3
- J4 позволяет подключить внешнее опорное напряжение для встроенного АЦП или использовать в качестве этого напряжение питания 3,3В
- J5 позволяет подключить внешнюю батарею (2-3,6В) для питания энергонезависимой части контроллера (RTC ...)
- J6,J7 используются для программирования внутренней flash через RS232 интерфейс посредством утилиты FlashMagic, подробности ниже По умолчанию замкнуты перемычки: J2

# 3. Начало работы

Плата поставляется запрограммированная демонстрационным проектом «ulP+tests+MI0430».

Подключите RS232 кабель, идущий в комплекте, к COM порту PC (или USB-COM преобразователю), настройте терминальную программу на используемый COM порт с параметрами 115200 без управления потоком.

Подключите сетевой (Ethernet) кабель, настройте IP адрес сетевой карты PC в диапазоне 192.168.0.XXX (любой кроме 136 адреса).

При необходимости, подключите SK-MI0430FT-Plug или подобный к разъему X4.

Подключите питание, в терминальной программе появятся следующие сообщения:

Что означает, что контроллер выполняет демонстрационный проект и тест внешней памяти SDRAM и DataFlash прошли успешно. Если перед включением платы установить uSD карту памяти, тест отобразит содержимое корневой папки.

Если запустить интернет браузер и в строке адреса ввести <u>http://192.168.0.136</u>, отобразится тестовая страница:

| Hello World!         This is a dynamic website hosted by the embedded Webserver easyWEB.         Hardware:         • Current Board: SK-LPC4088 www.starterkit.ru         • Using IC: LPC4088 (ARM Cortex-M4) with 120MHz, 512KB Flash, 96 KB SRAM | <b>(</b> <del>\</del> <del>\</del> <del>)</del> <del>(</del> <del>\</del> <del>)</del> | ) <i> h</i> ttp://192        | 2.168 ,0 +               | ≅¢× <mark>)                                   </mark> | easyWEB - dy                | namic Webside | ×                  | n ★ © |
|----------------------------------------------------------------------------------------------------|----------------------------------------------------------------------------------------|------------------------------|--------------------------|-------------------------------------------------------|-----------------------------|---------------|--------------------|-------|
| This is a dynamic website hosted by the embedded Webserver easyWEB.<br>Hardware:<br>• Current Board: SK-LPC4088 www.starterkit.ru<br>• Using IC: LPC4088 (ARM Cortex-M4) with 120MHz, 512KB Flash, 96 KB SRAM                                     | Hel                                                                                    | lo Wor                       | ·ld!                     |                                                       |                             |               |                    | ·     |
| Hardware:<br>• Current Board: SK-LPC4088 www.starterkit.ru<br>• Using IC: LPC4088 (ARM Cortex-M4) with 120MHz, 512KB Flash, 96 KB SRAM                                                                                                    | This is a                                                                              | a dynamic we                 | ebsite hoste             | ed by the em                                          | bedded Wo                   | ebserver eas  | yWEB.              |       |
| <ul> <li>Current Board: SK-LPC4088 www.starterkit.ru</li> <li>Using IC: LPC4088 (ARM Cortex-M4) with 120MHz, 512KB Flash, 96 KB SRAM</li> </ul>                                                                                                   | Hardwa                                                                                 | re:                          |                          |                                                       |                             |               |                    |       |
|                                                                                                    | • C<br>• U                                                                             | urrent Board<br>sing IC: LPC | 1: SK-LPC4<br>24088 (ARI | 4088 www.st<br>M Cortex-M                             | arterkit.ru<br>[4) with 12( | )MHz, 512K    | B Flash, 96 KB SR. | AM    |
| Embedded EMAC Ethernet Controller  A/D Converter Input 1:                                                                                                    | • E                                                                                    | mbedded E.V<br>averter Inpu  | IAC Etheri<br>t 1:       | net Controllo                                         | er.                         |               |                    |       |
|                                                                                                    |                                                                                        |                              | 125                      |                                                       |                             |               |                    |       |
| 0V 0.5V 1V 1.5V 2V 2.5V 3V                                                                                                    | 0V                                                                                     | 0.5V                         | 1V                       | 1.5V                                                  | 2V                          | 2.5V          | 3V                 |       |
|                                                                                                    |                                                                                        |                              |                          |                                                       |                             |               |                    | -     |

При подключении модуля расширения SK-ATM0700D4-Plug, контроллер должен быть предварительно запрограммирован демонстрационным проектом «TESTS\_SK» собранным для его использования (указывается в файле bsp.h), на экране отобразится следующее:

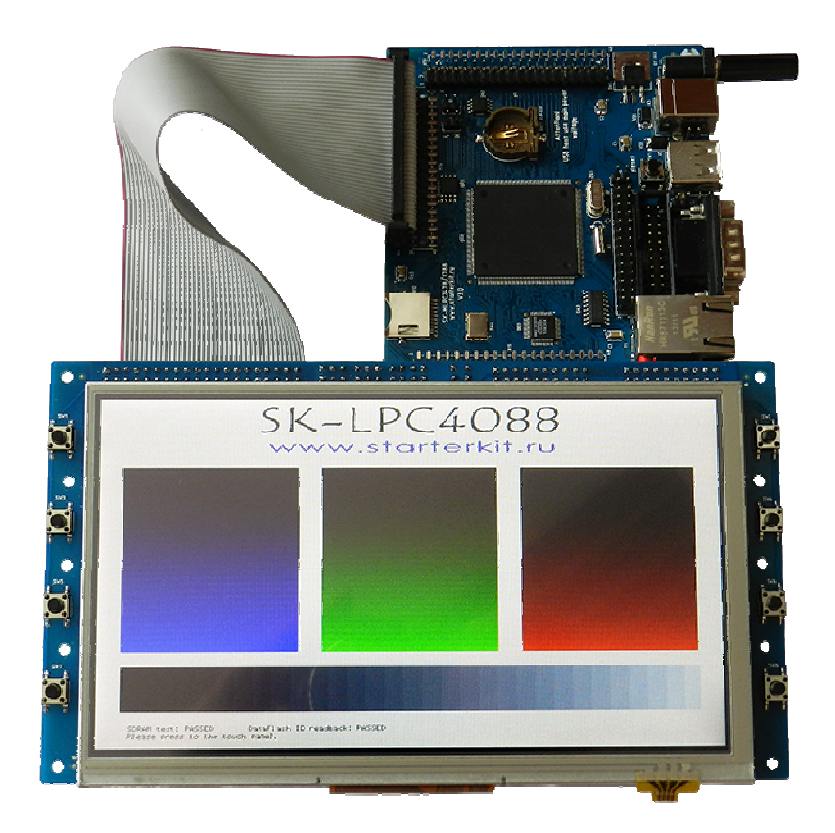

При нажатии на сенсорный экран будет отображаться текущая координата нажатия. Так же, если предварительно был подключен USB кабель, координаты нажатия будут передаваться в виртуальный USB-COM порт (при первом включении, необходимо будет установить драйвер). При подключении модуля расширения SK-HDMI-Plug (Внимание! При подключении, модуль обращен в сторону передней стороны платы), контроллер должен быть предварительно запрограммирован демонстрационным проектом «TEST\_SK» собранным для его использования (указывается в файле bsp.h).

### 4. Программирование внутренней Flash памяти

На плате предусмотрено два возможных способа программирования внутренней Flash памяти контроллера:

- через JTAG/SWD интерфейс, программное обеспечение зависит от используемого аппаратного отладчика-программатора. В случае J-link подобного отладчика, можно воспользоваться утилитами фирмы Segger, в среде проектирования Keil поддержка J-link уже интегрирована.
- 2) через RS232 интерфейс, в качестве программного обеспечения можно воспользоваться утилитой FlashMagic. Перед началом необходимо замкнуть J6 и J7 и подключить RS232 кабель идущий в комплекте с платой, после окончания процедуры программирования необходимо разомкнуть J6 и J7 в случае использования терминальной программы для взаимодействия с платой т.к. DTR сигнал RS232 интерфейса управляет сигналом сброса контроллера.

В случае ошибки установления связи с контроллером следует уменьшать скорость RS232.

### 5. Демонстрационные проекты

Демонстрационные проекты основаны на публикуемых на сайте фирмы NXP.

IDE Keil использована в качестве среды проектирования.

«Examples/TESTS\_SK» - проект web сервера на основе TCP/IP стека uIP, дополнен тестом внешней SDRAM и DataFlash памяти, тестом операций с файловой системой uSD карты памяти, тестом USB виртуального COM порта, тестом вывода на LCD экран и опросом контроллера сенсорной панели.

«Examples/USBHostLite\_SK» - операции с FAT файловой системой на USB накопителях подключаемых к USB-host разъему платы.

«Examples/MCI/Mci\_FS\_SK» - операции с FAT файловой системой на uSD картах памяти.

«Examples/USBDEV/Usb\_MassStorage\_SK» - при подключении к PC через USB, плата имитирует подключение внешнего USB накопителя.

«Examples/USBDEV/USB\_VirtualCom\_SK» - проект USB-COM порт-а.

Внимание! Остальные демонстрационные проекты не адаптировались к плате.

### 4. Дополнительные материалы

Актуальную версию схемы платы, габаритный чертеж и прочие материалы Вы можете найти на странице описания продукта <u>www.starterkit.ru</u> или скачать по ссылке прилагаемой в комплекте с платой.